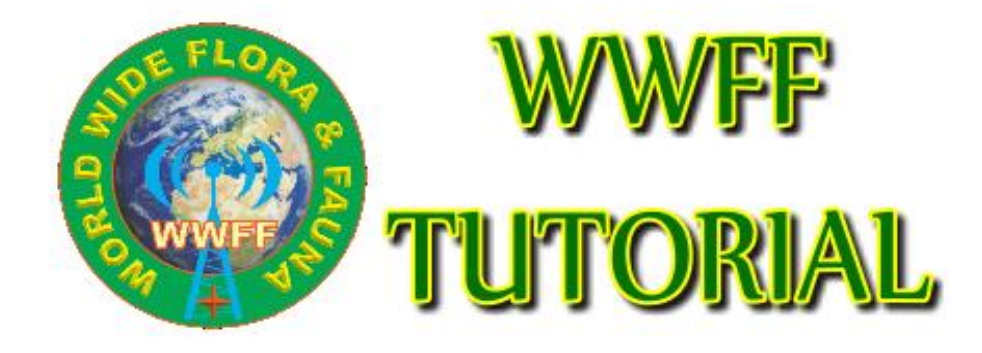

Version 1.0

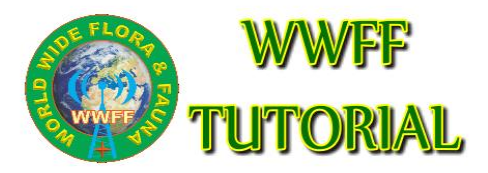

- 1. Log in to the WWFF website
- 2. Navigate to the Agenda button
- 3. Select the Agenda button

HOME AGENDA

DIRECTORY

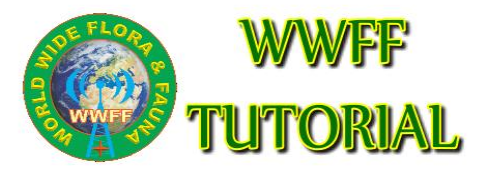

## See the Agenda table Mark the button Standard & extended on right end top table

| Latest Alerts New Alert : standard   exte |           |           |         |                | dard   extend | <u>led</u>                       |      |
|-------------------------------------------|-----------|-----------|---------|----------------|---------------|----------------------------------|------|
| 21 Nov                                    | 0000-2355 | KFF-3969  | ssb, cw |                | K4VOZ         | 20m,30m,40M                      | Edit |
| 21 Nov                                    | 0700      | URFF-0206 | CW      |                | UT8UU/P       |                                  |      |
| 21 Nov                                    | 0700-2300 | URFF-0206 | CW      |                | UT8UU/P       |                                  | Edit |
| 21 Nov                                    | 0715-0800 | OHFF-0700 | ssb     | $\blacksquare$ | OH2CDZ        |                                  |      |
| 21 Nov                                    | 0730-0900 | OHFF-0541 | ssb, cw | ₽              | OH6KZP/P      | 80-20m.<br>Times<br>approximate. | Edit |

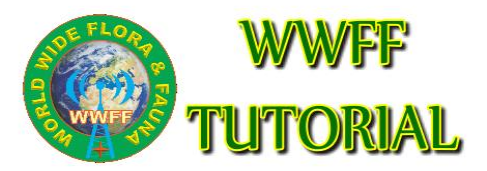

### Select the standard button This is the Entry page

| Enter new An    | nouncement                                   |
|-----------------|----------------------------------------------|
| Poster          | (enter your homecall)                        |
| Activator Call  | (enter the activation call)                  |
| Date            | 21-11-2021 (DD-MM-YYYY)                      |
| UTC Start       | 12 🗸 00 🗸                                    |
| UTC End         | <b>~</b>                                     |
| WWFF-Reference  | FF- (prefix / serial no.)                    |
| select Mode(s)  | 🗌 SSB 🔲 CW 🔲 Data                            |
| Comment         |                                              |
| PIN for Editing | 7776 (Select any four-digit number sequence) |
| Submit          | Close                                        |
|                 |                                              |

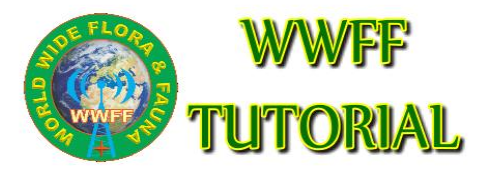

Add your activity information

Remember or change your Pin code (6183) for editing & hit Submit

| Enter new Ann   | ouncement                 |                             |
|-----------------|---------------------------|-----------------------------|
| Poster          | on4bb                     | (enter your homecall)       |
| Activator Call  | on4bb/p                   | (enter the activation call) |
| Date            | 21-11-2021                | (DD-MM-YYYY)                |
| UTC Start       | 12 💙 00 💙                 |                             |
| UTC End         | 19 💙 15 💙                 |                             |
| WWFF-Reference  | on FF- 0710               | (prefix / serial no.)       |
| select Mode(s)  | 🗹 SSB 🔽 CW 🗹 Da           | ta                          |
| Comment         | Due to local weather cond | lition                      |
| PIN for Editing | 6183 (Select any fo       | our-digit number sequence)  |
| Submit          | Close                     |                             |

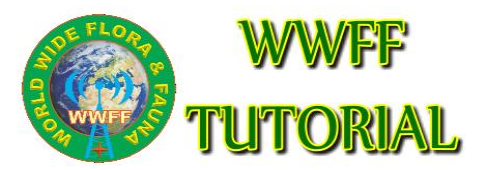

### Next page give a overvieuw Hit the close button to close

| de                   | on4bb                                                 |
|----------------------|-------------------------------------------------------|
| Date                 | 21-Nov-2021                                           |
| UTC Start            | 1200                                                  |
| UTC End              | 1915                                                  |
| Activator            | ON4BB/P                                               |
| Reference            | ONFF-0710 (Domein De Roomakker Part Public Forest OV) |
| QRG/Mode             | SSB, CW, DATA                                         |
| Remarks              | Due to local weather condition                        |
| RBN Spots            | YES                                                   |
| observe before start | 15 minutes →11:45 UTC                                 |
| observe after start  | 30 minutes →12:30 UTC                                 |
| PIN                  | 6183                                                  |

Close

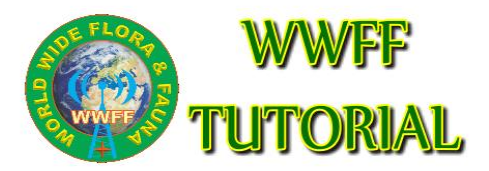

## Your activity will appear in the WWFF agenda Mark the Edit button (right end)

| 21 Nov | 1200-1915 | ONFF-0710 | ssb, cw, data |  | ON4BB/P | Due to local<br>weather<br>condition | Edit | 1 |
|--------|-----------|-----------|---------------|--|---------|--------------------------------------|------|---|
|--------|-----------|-----------|---------------|--|---------|--------------------------------------|------|---|

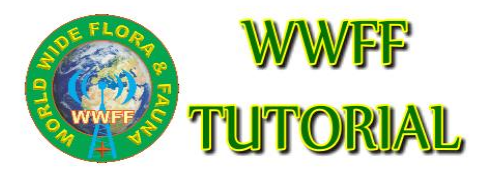

# Add your Pin code

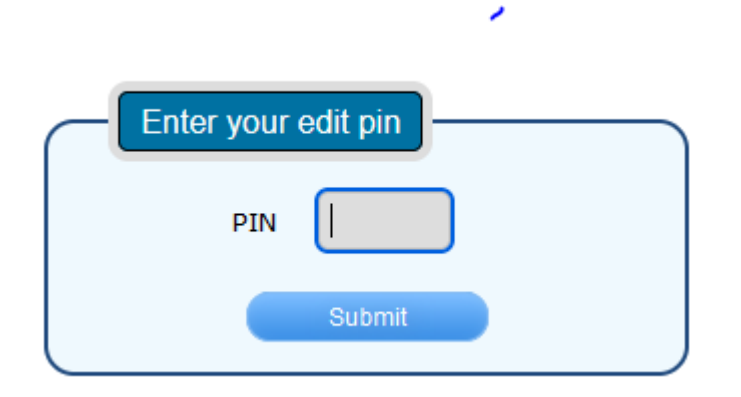

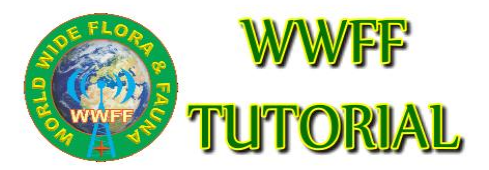

### Edit any field if needed – Hit Update – Save as New – Close (without editing) - Delete

| Edit Announcement     | ]                                  |
|-----------------------|------------------------------------|
| Poster                | ON4BB                              |
| Activator             | риявв/р                            |
| Date                  | 21 🗸 11 🖌 2021 🖌                   |
| UTC Start             | 12 🗸 00 🗸                          |
| UTC End               | 19 🗸 15 🗸                          |
| Summit Reference      | ONFF-0710                          |
| QRG-Mode              | SSB, CW, DATA                      |
| Comment               | Due to local weather condition     |
| Allow RBN Spots       |                                    |
| observe RBN from UTC  | 11 ∨ 45 ∨ (15 minutes → 11:45 UTC) |
| observe RBN until UTC | 12 ∨ 30 ∨ (30 minutes → 12:30 UTC) |
| Update                | Save as New Close Delete           |
|                       |                                    |

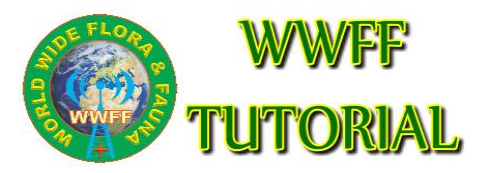

### Use the extended select button Add your information

| New Annound       | cement Basic Information            | Extended Information                             |
|-------------------|-------------------------------------|--------------------------------------------------|
| Poster            | on4bb (enter your homecall)         | QRG/Mode 7022 CW V                               |
| Activator         | ON4BB/p (enter your activationcall) | 7089 SSB ~                                       |
| Date              | 21-11-2021 (DD-MM-YYYY)             | 14024 CW v more                                  |
| UTC start         | 12 🗸 00 🗸                           | Comment                                          |
| UTC end           | 20 🗸 05 🗸                           |                                                  |
| WWFF-Reference    | on FF- 0710 (prefix / serial no.)   |                                                  |
|                   |                                     |                                                  |
| RBN Configu       | ration                              | PIN for Edit                                     |
| Allow RBN Spots   |                                     | PIN 3570 (Select any four-digit number sequence) |
| observe RBN from  | UTC 12 V 00 V                       |                                                  |
| observe RBN until | UTC 20 V 05 V                       |                                                  |
|                   |                                     |                                                  |
| Submit            | Close                               |                                                  |

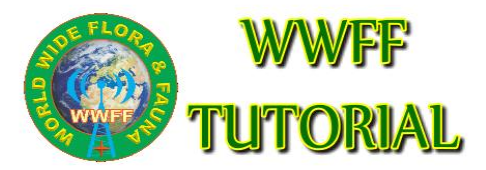

### Extended information Add more specific information based on your operational QRG/Mode Use the more button to add information

| Extended Information |       | )   |   |      | <br>٦ |
|----------------------|-------|-----|---|------|-------|
| QRG/Mode             | 7022  | CW  | ~ |      |       |
|                      | 7089  | SSB | ~ |      |       |
|                      | 14024 | CW  | ~ | more |       |
| Comment              |       |     |   |      | J     |

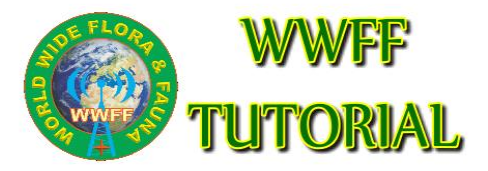

Use Reverse becon Network to allow the network to pick-up your transmission (Only CW supported) Unmark " Allow RBN Spot" if you want to unuse RBN network Hit submit to close and post your activity

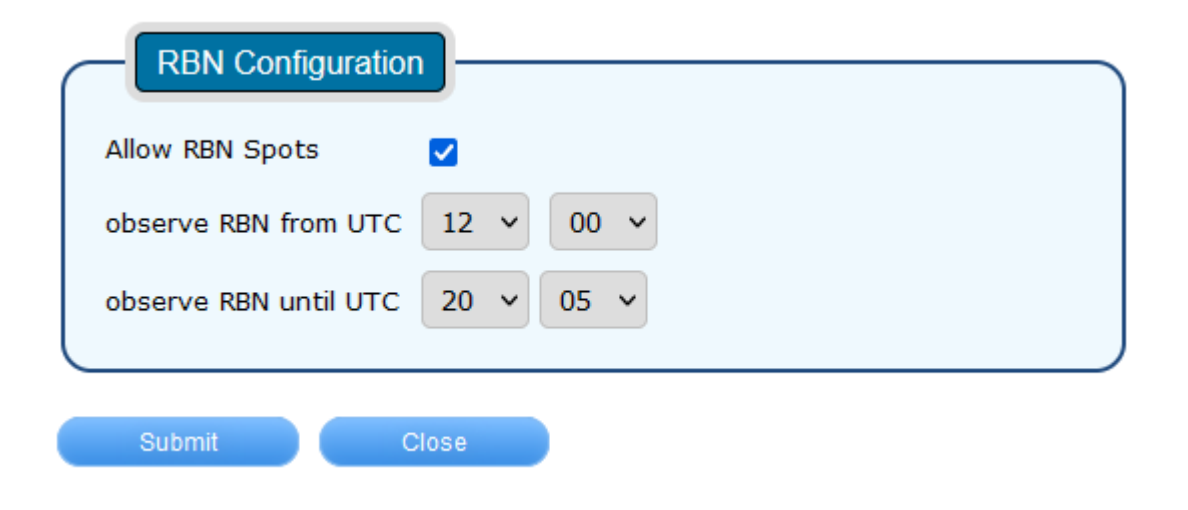

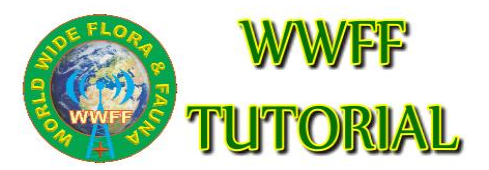

### **Extended** information

| 21 Nov | 1200-2005 | ONFF-0710 | 7022-cw 7089-ssb<br>14024-cw | ON4BB/P | Edit |
|--------|-----------|-----------|------------------------------|---------|------|
|        |           |           |                              |         |      |